# Instrukcja korzystania - PL

Tutaj znajdziesz podstronę do sprawdzania statusu faktury. https://doc.tslservices.pl/pl/info/

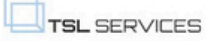

Instrukcja do pobrania

Na tej stronie łatwo sprawdzisz szczegóły swojej faktury, takie jak termin płatności, kwota do zapłaty czy planowana data realizacji.

| Sprawdź płatność                                                                                 |                  |
|--------------------------------------------------------------------------------------------------|------------------|
| Wprowadź swój NIP oraz numer zlecenia, aby sprawdzić szczegóły płatności.                        |                  |
|                                                                                                  |                  |
| NIP <sup>©</sup>                                                                                 |                  |
|                                                                                                  |                  |
| Numer Zlecenia ®                                                                                 |                  |
|                                                                                                  |                  |
|                                                                                                  | Zweryfikuj       |
|                                                                                                  |                  |
|                                                                                                  |                  |
| Aktualizacja danych: co 4 godziny, od 7:00 do 19:15   Ostatnia aktualizacja: 2025-04-09 09:15:18 |                  |
| Polityka Prywatności                                                                             | Zgłoś problem IT |
|                                                                                                  |                  |

Pod każdym polem znajdziesz wskazówki dotyczące jego uzupełnienia - szczegóły niżej.

| NIP <sup>(1)</sup> |                                                                                                    |
|--------------------|----------------------------------------------------------------------------------------------------|
|                    |                                                                                                    |
| Numer Zlecenia     |                                                                                                    |
|                    | Prosimy o podanie pełnego numeru zlecenia z otrzymanego zlecenia transportowego. Pole obowiązkowe. |
|                    | Zweryfikuj                                                                                         |

#### KROK 1

Wprowadź numer **NIP firmy transportowej** i **numer zlecenia**, aby sprawdzić status faktury - szczegóły niżej.

| NIP <sup>①</sup>              |            |
|-------------------------------|------------|
| 4245344125                    |            |
| Numer Zlecenia <sup>(1)</sup> |            |
| 4321/BES/2025                 |            |
|                               | Zweryfikuj |

Następnie kliknij przycisk "**Zweryfikuj**", aby wyświetlić szczegóły.

Jeśli na tym etapie pojawi się błąd. Upewnij się, że podajesz właściwy numer NIP oraz numer zlecenia.

| Brak wyników dla podanego numeru VAT i numeru<br>zlecenia. Proszę sprawdzić wprowadzone dane i<br>spróbować ponownie. |
|----------------------------------------------------------------------------------------------------|
| NIP <sup>①</sup>                                                                                                    |
| 4245344125                                                                                                    |
| Numer Zlecenia <sup>()</sup>                                                                                          |
| 4321/BES/2025                                                                                                    |
| Zweryfikuj                                                                                                    |

Jeśli napotkasz inne problemy techniczne na stronie, możesz skorzystać z przycisku "**Zgłoś problem ze stroną**", który znajduje się w prawym dolnym rogu ekranu.

Na tej stronie łatwo sprawdzisz szczegóły swojej faktury, takie jak termin płatności, kwota do zapłaty czy planowana data realizacji.

# Sprawdź płatność

Wprowadź swój NIP oraz numer zlecenia, aby sprawdzić szczegóły płatności.

NIP <sup>①</sup>

Numer Zlecenia <sup>(1)</sup>

🕑 Aktualizacja danych: co 4 godziny, od 7:00 do 19:15 | Ostatnia aktualizacja: 2025-04-09 09:15:18

Polityka Prywatności

Zgłoś problem IT

Zweryfikuj

#### KROK 2

Procedura zweryfikuje czy wprowadziliśmy poprawny NIP i numer zlecenia.

Po poprawnym wprowadzeniu danych pojawi się ekran z informacjami o statusie faktury - szczegóły niżej.

### Status Płatności

Poniżej szczegółowe informacje dotyczące numer zlecenia, numer faktury, jej wartość oraz daty: zaksięgowania, planowanej płatności i ewentualnej realizacji.

| Numer Zlecenia                                                                                              | 160 025      |
|----------------------------------------------------------------------------------------------------|--------------|
| Numer faktury                                                                                               | 50 52        |
| Kwota faktury                                                                                               | EUR          |
| Data zaplanowanej płatności                                                                                 | 2025-02-23   |
| Status płatności                                                                                            | Zapłacono    |
|                                                                                                    | Sprawdź nową |
| $\bigcirc$ Aktualizacia dapuch: co.4 apdzipu. od 7:00 do 19:15 L Ostatpia aktualizacia: 2025-04-09 09:15:18 |              |

Numer zlecenia – wyświetla aktualny numer zlecenia.
Numer faktury – wyświetla aktualny numer faktury powiązanej ze zleceniem.
Kwota faktury – wyświetla aktualną kwotę faktury dla danego zlecenia.
Data zaplanowanej płatności – wyświetla aktualną datę planowanej płatności.

Status płatności - wyświetla aktualny status płatności dla danego zlecenia.

Aby sprawdzić nową fakturę i powrócić do pierwszego widoku strony, gdzie można ponownie wpisać numer NIP oraz numer zlecenia, należy wybrać przycisk "**Sprawdź nową**".

Jeśli napotkasz problem ze statusem swojej faktury, możesz skorzystać z przycisku "Kontakt z Customer Service", aby skontaktować się z działem obsługi klienta i uzyskać niezbędne wsparcie. Przycisk znajduje si? w **prawym dolnym rogu ekranu**.

#### Status Płatności

Poniżej szczegółowe informacje dotyczące numer zlecenia, numer faktury, jej wartość oraz daty: zaksięgowania, planowanej płatności i ewentualnej realizacji.

| Numer Zlecenia                                                                                     | 160 025                    |
|----------------------------------------------------------------------------------------------------|----------------------------|
| Numer faktury                                                                                      | 50 52                      |
| Kwota faktury                                                                                      | EUR                        |
| Data zaplanowanej płatności                                                                        | 2025-02-23                 |
| Status płatności                                                                                   | Zapłacono                  |
|                                                                                                    | Sprawdź nową               |
| C Aktualizacja danych: co 4 godziny, od 7:00 do 19:15   Ostatnia aktualizacja: 2025-04-09 09:15:18 |                            |
| Polityka Prywatności                                                                               | Kontakt z customer service |

#### **DODATKOWE INFORMACJE NA STRONIE**

Poniżej wyżej wymienionych wierszy znajduje się informacja dotycząca kiedy dane są aktualizowane - szczegóły niżej.

Aktualizacja danych: co 4 godziny, od 7:00 do 19:15 | Ostatnia aktualizacja: 2025-04-09 09:15:18

#### INSTRUKCJA W JĘZYKU POLSKIM I ANGIELSKIM

Na stronie znajduje się również instrukcja w formacie PDF w języku polskim i angielskim.

Zweryfikuj

Zgłoś problem IT

Na tej stronie łatwo sprawdzisz szczegóły swojej faktury, takie jak termin płatności, kwota do zapłaty czy planowana data realizacji.

# Sprawdź płatność

Wprowadź swój NIP oraz numer zlecenia, aby sprawdzić szczegóły płatności.

NIP <sup>①</sup>

Numer Zlecenia <sup>()</sup>

Aktualizacja danych: co 4 godziny, od 7:00 do 19:15 | Ostatnia aktualizacja: 2025-04-09 09:15:18

Polityka Prywatności

Na tej samej stronie znajdziesz również link do formularza, dzięki któremu szybko i wygodnie złożysz dokumenty.

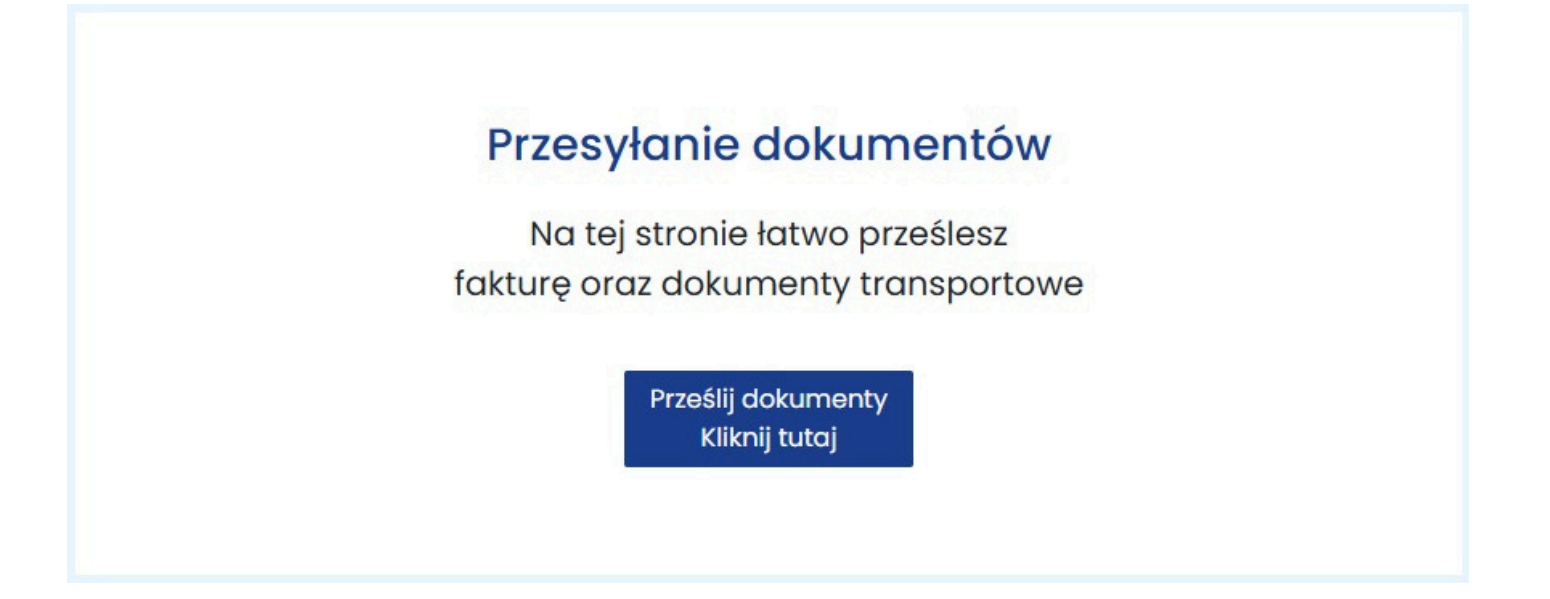

#### ZGŁOŚ PROBLEM ZE STRONĄ

Aby zgłosić problemy ze stroną, kliknij w przycisk "**Zgłoś problem ze stroną**" w prawym dolnym rogu ekranu.

Instrukcja do pobrania

Na tej stronie łatwo sprawdzisz szczegóły swojej faktury, takie jak termin płatności, kwota do zapłaty czy planowana data realizacji.

| Sprawdź płatność                                                                                                    |                  |
|----------------------------------------------------------------------------------------------------|------------------|
| Wprowadź swój NIP oraz numer zlecenia, aby sprawdzić szczegóły płatności.                                                                   |                  |
| NIP <sup>©</sup>                                                                                                    |                  |
|                                                                                                    |                  |
| Numer Zlecenia ®                                                                                                    |                  |
|                                                                                                    |                  |
|                                                                                                    | Zweryfikuj       |
|                                                                                                    |                  |
| Aktualizacja danych: co 4 godziny, od 7:00 do 19:15   Ostatnia aktualizacja: 2025-04-09 09:15:18 Ostatnia aktualizacja: 2025-04-09 09:15:18 |                  |
| Polityka Prywatności                                                                                                    | Zgłoś problem IT |
|                                                                                                    |                  |
| W postopnym kraku, na kliknieciu w przyciek, pojawi się okno z informacjar                                                                  | ni o możliwych   |

W następnym kroku, po kliknięciu w przycisk, pojawi się okno z informacjami o możliwych rozwiązaniach – sprawdź je dokładnie. Jeśli Twój problem znajduje się na liście, spróbuj zastosować sugerowane rozwiązanie.

# Skorzytaj z proponowanych rozwiązań

×

| Opis problemu                                              | Sugerowane rozwiązanie                                                                        |
|------------------------------------------------------------|-----------------------------------------------------------------------------------------------|
| Ekran zwraca stronę<br>startową /<br>niewidoczna część pól | Prosimy o wyczyszczenie<br>historii przeglądnia lub/i<br>skorzystanie z innej<br>przeglądarki |
| Niepoprawny NIP lub<br>numer zlecenia                      | Upewnij się, że wpisujesz<br>prawidłowe dane, bez spacji i<br>literówek.                      |

Wyślij wiadomość

Jeśli po sprawdzeniu problem nadal występuje, kliknij w przycisk "**Wyślij wiadomość**". Zostaniesz przekierowany do formularza.

| Kontaktujesz się z zespołem wsparcia IT                                                                                                    |
|----------------------------------------------------------------------------------------------------|
| Temat wiadomości                                                                                                    |
| Zgłoszenie do wsparcia technicznego                                                                                                    |
| Opis zgłoszenia                                                                                                    |
|                                                                                                    |
| Numer telefonu Kontaktowego                                                                                                    |
|                                                                                                    |
| Adres e-mail                                                                                                    |
|                                                                                                    |
| Wyrażam zgodę na przetwarzanie danych osobowych zgodnie z ustawą o ochronie danych osobowych. Podanie danych jest dobrowolne, ale niezbędne do przetworzenia<br>zapytania. Zostałem poinformowany, że przysługuje mi prawo dostępu do swoich danych, możliwości ich poprawienia, żądania zaprzestania ich przetwarzania.<br>Administratorem danych osobowych jest firma TSL Services Sp. z o.o., ul. Bohomolca 21. 01-613 Warszawa. |
| Wyślij                                                                                                    |

Dodaj temat wiadomości lub pozostaw aktualny. Aby dział wsparcia technicznego mógł skutecznie rozwiązać problem, opisz szczegółowo swój problem w polu "**opis zgłoszenia**". Nie zapomnij również dodać **numeru telefonu kontaktowego**, **adresu e-mail** oraz zaznaczenie pola obok klauzuli zgody na przetwarzanie danych osobowych. Dzięki temu możemy przetwarzać Twoje dane zgodnie z przepisami prawa. klikamy **Wyślij**.